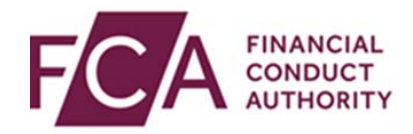

### RegData user guide

### Requesting a resubmission

This user guide explains how to:

- search for a data item you have previously submitted
- request a resubmission for a previously submitted data item

A 'data item' is each individual form you need to fill in, eg CCR007, FSA001.

A 'return' is all data items due for the same reporting period, due on the same due date.

For all data items initially submitted after 31 December 2016, you can request a resubmission online via RegData.

#### 1. Navigating to your Submission History

Select **Submission History** at the top of the screen:

| FCA EINA CON | ANCIAL<br>IDUCT<br>HORITY | ENGLAND<br>NTIAL REGULATION<br>DRITY |               | Firm Use             | er 🧧    | •        | CYMRAEG      | G Log Out |
|--------------|---------------------------|--------------------------------------|---------------|----------------------|---------|----------|--------------|-----------|
| Change Firm  | Reporting Schedule        | Submission History                   | Upload Data 🗸 | Product Sales Data 🗸 | AIFMD 🗸 | Firm & I | User Adminis | tration 🗸 |

To find a data item:

- scroll through the list of returns and click on the + symbol for the relevant return, or
- use the Search Returns option at the top of the screen

Scroll to the bottom of the page where you will find a list of submitted returns.

Expand returns by either by clicking on the + symbol for the appropriate return, or clicking on **Expand All Returns**:

| Start Date 🕈                                  | End Date \$ |                     | Due Date    |
|-----------------------------------------------|-------------|---------------------|-------------|
| 02/06/2014                                    | 01/06/2014  |                     | 01/07/2014  |
| Data Items                                    |             | Completion Status   | Attachments |
| REP001 Close Link Report                      |             | Submitted           | Save PD     |
| PSD007 Product Sales Data - Mortgage Perform  | ance i      | Submitted           | Save PD     |
| PSD007 Product Sales Data                     |             | Submitted           | Save PD     |
| REP008 Notification of Disciplinary Action    |             | Satisfied for group | Save PD     |
| 02/06/2014                                    | 01/06/2014  |                     | 01/07/2014  |
| Data Items                                    |             | Completion Status   | Attachments |
| REP006a Recovery Plans Notification           |             | Previous Version    | Save PD     |
| REP007a Resolution Plans Notification         |             | Submitted           | Save PD     |
| REP010 List of Overseas Regulators and Organo | igram i     | Previous Version    | Save PD     |
| REP015 Retirement Income Flow Data            |             | Satisfied for group | Save PD     |
| 02/06/2014                                    | 09/06/2014  |                     | 05/07/2014  |
| 02/06/2014                                    | 01/06/2018  |                     | 31/01/2019  |

Click on the data item you are looking for.

# 2. Using the search functionality to find a submitted data item

At the top of the Submission History screen, you'll find the search functionality.

You can search with multiple criteria:

- the Handbook Reference for the data item, eg CCR007, FSA001
- the data items completion status, eg Submitted, Resubmission
- Reporting Basis, eg Unconsolidated, Solo-Consolidated
- the reporting period start and end dates for the data item
- the submission due date for the data item
- when the data item was submitted

Enter the criteria which you wish to use to search, then click on find:

| Handbook Reference          |         | Completion Status        |                   | Reportin               | Reporting Basis |  |  |
|-----------------------------|---------|--------------------------|-------------------|------------------------|-----------------|--|--|
|                             |         | Select Completion Status |                   | Select Reporting Basis |                 |  |  |
| Reporting Period Start Date | Reporti | ng Period End Date       | Submission Due Da | te                     | Submitted Date  |  |  |
| From DD/MM/YYYY             | From    | DD/MM/YYYY               | From 01/06/201    | 4 🗰                    | From DD/MM/YYYY |  |  |
| DD/MM/YYYY                  | То      | DD/MM/YYYY               | To 09/06/201      | 4 🗰                    | To DD/MM/YYYY   |  |  |

You will see the results at the bottom of the screen. Scroll down and click on the required data item.

#### 3. Requesting a resubmission

Once you've found the appropriate data item, select it:

| Start D  | ate 🕈                | End Date 🕈                                                                                             |
|----------|----------------------|----------------------------------------------------------------------------------------------------|
| 01/06/20 | 14                   | 02/06/2014                                                                                             |
|          | Completion Status    | Attachments                                                                                            |
|          | Submitted            | Save PDF                                                                                               |
| rmance 1 | Submitted            | Save PDF                                                                                               |
|          | Submitted            | Save PDF                                                                                               |
|          | Satisfied for group  | Save PDF                                                                                               |
|          | Start Da<br>01/06/20 | Start Date \$ O1/06/2014 Completion Status Submitted Submitted Submitted Submitted Satisfied for group |

Click on request resubmission:

| • | 01/ | 01/07/2014                            |                   | 014                 | 02/06/2014  |   |
|---|-----|---------------------------------------|-------------------|---------------------|-------------|---|
|   |     | Data Items                            |                   | Completion Status   | Attachments |   |
|   | ~   | REP001 Close Link Report              |                   | Submitted           | Save PDF    |   |
|   |     | Last Updated By                       | Last Updated      | Cross Validate With | Version     | × |
|   |     | PSD007 Product Sales Data - Mortg     | age Performance 🚺 | Submitted           | Save PDF    |   |
|   |     | PSD007 Product Sales Data             |                   | Submitted           | Save PDF    |   |
|   |     | REP008 Notification of Disciplinary # | Action 1          | Satisfied for group | Save PDF    |   |
|   |     | REQUEST RESUBMISSION                  | ADD TO SUBMISSI   | ON GROUP            |             |   |

In the pop-up box, select a reason for the resubmission. You can include optional further details in the Further Details text box.

When ready, click on **confirm**:

| Reason for                                              | Resubmission                                                                                                    |
|---------------------------------------------------------|----------------------------------------------------------------------------------------------------|
| * Mandatory field(s)                                    |                                                                                                    |
| Reason for Resubmise                                    | sion *                                                                                                    |
| Please select a rea                                     | ason for resubmission 🔹                                                                                                 |
| If 'Other' is selected, you<br>may include further deta | u must enter the reason in 'Further Details'. For all other reasons, you<br>ills regarding your reason for the request. |
| Further Details                                         |                                                                                                    |
| Enter details                                           |                                                                                                    |
| Max. 200 characters                                     |                                                                                                    |
|                                                         | CANCEL                                                                                                    |

You will now be able to find the data item(s) you wish to resubmit in your **Reporting Schedule**.

## 4. Requesting a resubmission for a data item initially submitted before 31 December 2016

For data items initially submitted before 31 December 2016, please complete a SUP15 form with the details of the resubmission and send it to our Contact Centre: <u>firm.queries@fca.org.uk</u>.

The following data items can be resubmitted on RegData without restriction:

- AIF
- PSD
- FSA056
- FSA057
- REP017
- REP017a
- REP017b
- REP018
- REP020
- PS Complaints
- XBRL